## Проверка сертификата

- VipNet CSP
- КриптоПро CSP

## VipNet CSP

Для того чтобы посмотреть срок действия сертификата и УЦ, который выдал сертификат:

- 1. Запустите программу VipNet CSP.
- 2. В открывшемся окне выберите нужный контейнер (1) и нажмите кнопку Свойства (2):

| 🚳 ViPNet CSP                                                                               |                                                                                                    |                                                              | – 🗆 X                                                         |
|--------------------------------------------------------------------------------------------|----------------------------------------------------------------------------------------------------|--------------------------------------------------------------|---------------------------------------------------------------|
| ViPNet CSP<br>Криптопровайдер ViPNe<br>в операционной системе                              | t CSP предназначен для реализации<br>! Microsoft Windows.                                             | криптографических функций                                    | 1                                                             |
| Контейнеры ключей<br>Подключаемые устройства<br>Датчик случайных чисел<br>Дополнительно    | Контейнеры ключей<br>Ключи пользователя<br>Имя контейнера<br>сd75f3a6-91b1-5b8f-1aae-b0b8d3e6ddb<br>1 | Расположение<br>pe c:/users/astral-test/des<br>2<br>Свойства | Добавить контейнер<br>ktop/_тест_фсс_тест_/со<br>Копировать в |
| © ОАО «ИнфоТеКС», 1991-2015<br>Версия 4.2 (2.36190)<br>Серийный номер: 83X2-СТ9Р-WWG4-XG3F |                                                                                                    | ОК Отмена                                                    | Применить                                                     |

3. В окне Свойства контейнера ключей вся необходимая информация будет указана в блоке Сертификат:

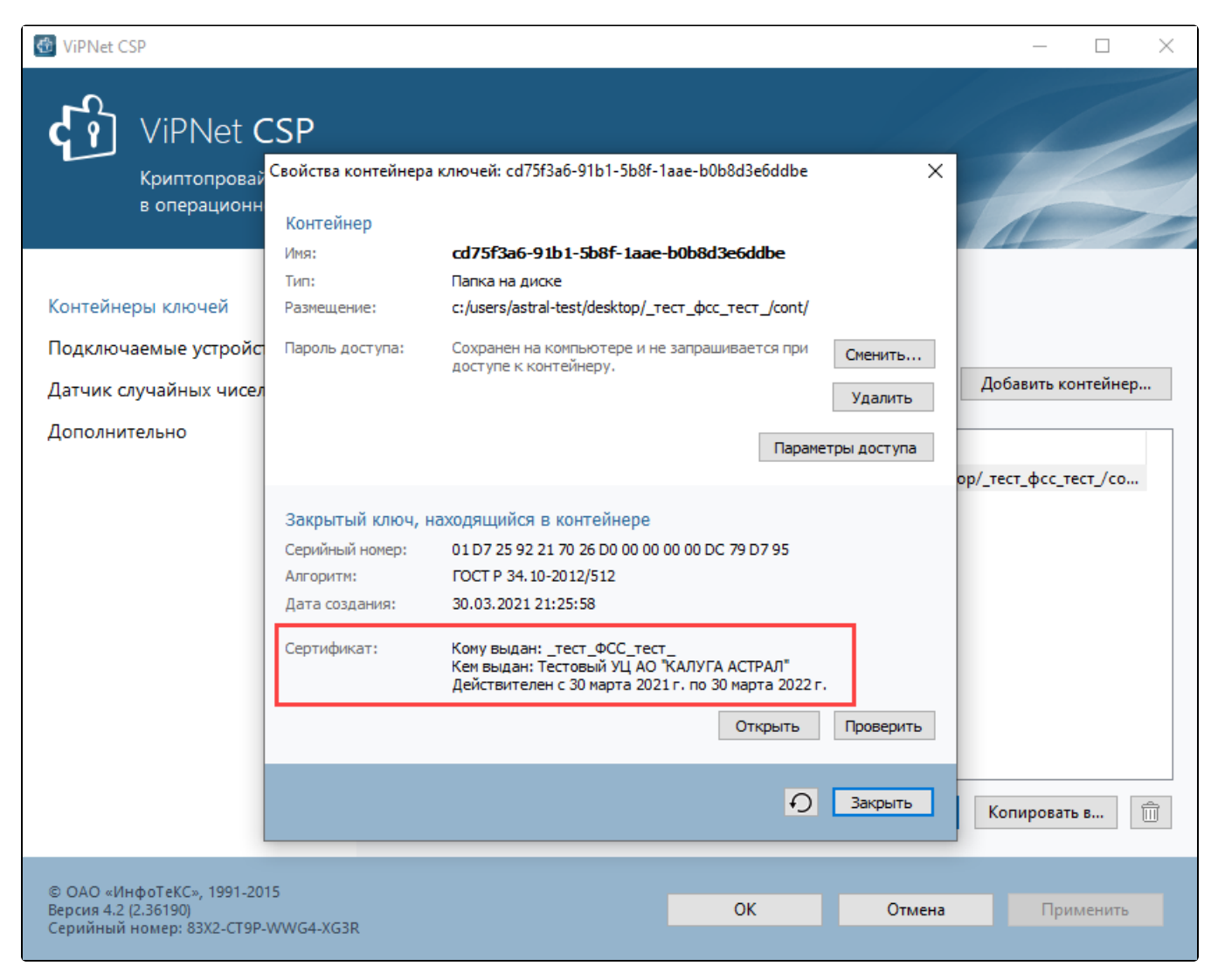

Чтобы проверить, аккредитован ли УЦ по новым правилам, ознакомьтесь со Списком аккредитованных УЦ

## КриптоПро CSP

Для того чтобы в посмотреть срок действия сертификата и УЦ, который выдал сертификат:

1. Запустите программу КриптоПро CSP.

2. Перейдите во вкладку Сервис, нажмите кнопку Просмотреть сертификаты в контейнере...:

| 腔 КриптоПро                                            | CSP                                                                                                    |                    | ;                              | × |
|--------------------------------------------------------|----------------------------------------------------------------------------------------------------|--------------------|--------------------------------|---|
| Алгоритмы<br>Общие                                     | Безопасность<br>Оборудование                                                                                                    | Winlogon<br>Сервис | Настройки TLS<br>Дополнительно |   |
| Контейнер з<br>Эти мастера<br>удалить кон              | Контейнер закрытого ключа<br>Эти мастера позволяют протестировать, скопировать или<br>удалить контейнер закрытого ключа с носителя.<br>Протестировать Скопировать Удалить            |                    |                                |   |
| Сертификат<br>Этот мастер<br>в контейнер<br>сертификат | Сертификаты в контейнере закрытого ключа<br>Этот мастер позволяет просмотреть сертификаты, находящиеся<br>в контейнере закрытого ключа, и установить их в хранилище<br>сертификатов. |                    |                                |   |
| Личный серт<br>Этот мастер<br>контейнеро<br>хранилище. | Личный сертификат<br>Этот мастер позволяет связать сертификат из файла с<br>контейнером закрытого ключа, установив этот сертификат в<br>хранилище.                                   |                    |                                |   |
| Пароли закр                                            | ытых ключей                                                                                                    | по личный сер      | Trippinet Tri                  |   |
| Эти мастера<br>ключей или                              | Эти мастера позволяют изменить пароли (ПИН-коды) закрытых<br>ключей или удалить запомненные ранее пароли.                                                                            |                    |                                |   |
| Измен                                                  | Изменить пароль Удалить запомненные пароли                                                                                                    |                    |                                |   |
|                                                        | 0                                                                                                    | КОтм               | иена Применить                 | > |

3. Нажмите кнопку **Обзор**:

| 掉 Сертификаты в контейнере закрытого ключа                                                                                                    | ×              |
|----------------------------------------------------------------------------------------------------|----------------|
| Контейнер закрытого ключа<br>Введите или укажите контейнер закрытого ключа для просмотр<br>сертификатов в этом контейнере                                                                          |                |
|                                                                                                    |                |
| Имя ключевого контейнера:                                                                                                    |                |
|                                                                                                    | Обзор          |
| Введенное имя задает ключевой контейнер:<br><ul> <li>Пользователя</li> <li>Компьютера</li> </ul>                                                                                                   | По сертификату |
| Выберите CSP для поиска ключевых контейнеров:                                                                                                    |                |
| Crypto-Pro GOST R 34.10-2001 Cryptographic Service Provider $\qquad \qquad \qquad \qquad \qquad \qquad \qquad \qquad \qquad \qquad \qquad \qquad \qquad \qquad \qquad \qquad \qquad \qquad \qquad$ |                |
|                                                                                                    |                |
| < Назад Далее                                                                                                    | > Отмена       |

4. В открывшемся окне выберите нужный контейнер и нажмите Ок:

| 篖 КриптоПро    | CSP                                  | ×       |
|----------------|--------------------------------------|---------|
| Выбор ключево  | го контейнера                        | 0:09:58 |
| В списке пока: | вывать:                              |         |
| Список ключев  | их контейнеров пользователя:         |         |
| Считыватель    | Имя контейнера                       |         |
| Реестр         | eae32276-a5b0-4736-8e41-091368a4ae18 |         |
| Реестр         | F1BCC208-8644-4C60-9DD5-638293FF3810 |         |
|                | OK                                   | Отмена  |

-.

## 5. Нажмите **Далее**:

| 腔 Сертификаты в контейнере закрытого ключа                                                                                | ×              |
|----------------------------------------------------------------------------------------------------|----------------|
| Контейнер закрытого ключа<br>Введите или укажите контейнер закрытого ключа для просмотр<br>сертификатов в этом контейнере |                |
|                                                                                                    |                |
| Имя ключевого контейнера:                                                                                                 |                |
| eae32276-a5b0-4736-8e41-091368a4ae18                                                                                      | Обзор          |
| Введенное имя задает ключевой контейнер:<br>Пользователя<br>Компьютера                                                    | По сертификату |
| Выберите CSP для поиска ключевых контейнеров:                                                                             |                |
| Crypto-Pro GOST R 34. 10-2012 Cryptographic Service Provider $\qquad \sim$                                                |                |
| < Назад Далее                                                                                                    | > Отмена       |

6. Нажмите **Свойства**:

| 腔 Сертификаты в і               | контейнере закрытого ключа Х                                    |
|---------------------------------|-----------------------------------------------------------------|
| Сертификат для<br>Просмотрите и | просмотра<br>выберите сертификат                                |
| Сертификат:                     |                                                                 |
| Субъект:                        | ИНН=960611630182, STREET=пер. Балтийский 93, E=fijyrtgpc@emlpro |
| Поставщик:                      | ОГРН=1024001434049, ИНН=004029017981, С=RU, S=40 Калужская,     |
| Действителен с:                 | 2 сентября 2021 г. 12:37:28                                     |
| Действителен по:                | 25 ноября 2021 г. 12:47:28                                      |
| Серийный номер:                 | 01B6 59A1 0097 AD1D AD4A 5340 2E49 B6AF 6B                      |
|                                 |                                                                 |
|                                 | Установить Свойства                                             |
|                                 | Обзор                                                           |
|                                 |                                                                 |
|                                 | < Назад Готово Отмена                                           |

7. Откроется сертификат, в нем будет указана необходимая информация:

| 💀 Сертификат                                                                               | Х |
|--------------------------------------------------------------------------------------------|---|
| Общие Состав Путь сертификации                                                             |   |
| 🙀 Сведения о сертификате                                                                   |   |
| Этот сертификат не удалось проверить, проследив<br>его до доверенного центра сертификации. | _ |
|                                                                                            |   |
|                                                                                            |   |
| Кому выдан:                                                                                | - |
| Кем выдан: Тестовый АО КАЛУГА АСТРАЛ                                                       |   |
| <b>Действителен с</b> 02.09.2021 по 25.11.2021                                             |   |
| Есть закрытый ключ для этого сертификата.                                                  |   |
| Установить сертификат Заявление поставщика                                                 |   |
| OH                                                                                         | : |

Чтобы проверить, аккредитован ли УЦ по новым правилам, ознакомьтесь со Списком аккредитованных УЦ.